## Scaler 3 Redeem Code UX

1. Create an account at <u>https://scalermusic.com/redeem/</u> (This does not have to be the same email address you use at Plugin Boutique).

| Scaler Music                                                                                                    |  |  |  |  |
|----------------------------------------------------------------------------------------------------|--|--|--|--|
| Home Products Forum Support 옫 异                                                                                                    |  |  |  |  |
| Preorder Scaler 3 Now and Save!                                                                                                    |  |  |  |  |
| Create an Account Please create an account to redeem your code. First name                                                                                                    |  |  |  |  |
| Last name                                                                                                    |  |  |  |  |
| Email address<br>Create a password                                                                                                    |  |  |  |  |
| By creating an account, you acknowledge and agree that Scaler may collect, use,<br>store, and share your personal and usage information in accordance with Scaler's<br>Privacy Policy, which may be updated from time to time at Scaler's sole discretion.<br>I agree to the Privacy Policy and consent to the collection and use of my<br>data as outlined above. |  |  |  |  |
| Create my account                                                                                                    |  |  |  |  |

2. Click 'Redeem Code' (You will also receive an email confirming your account. Please check your Junk/Spam folder)

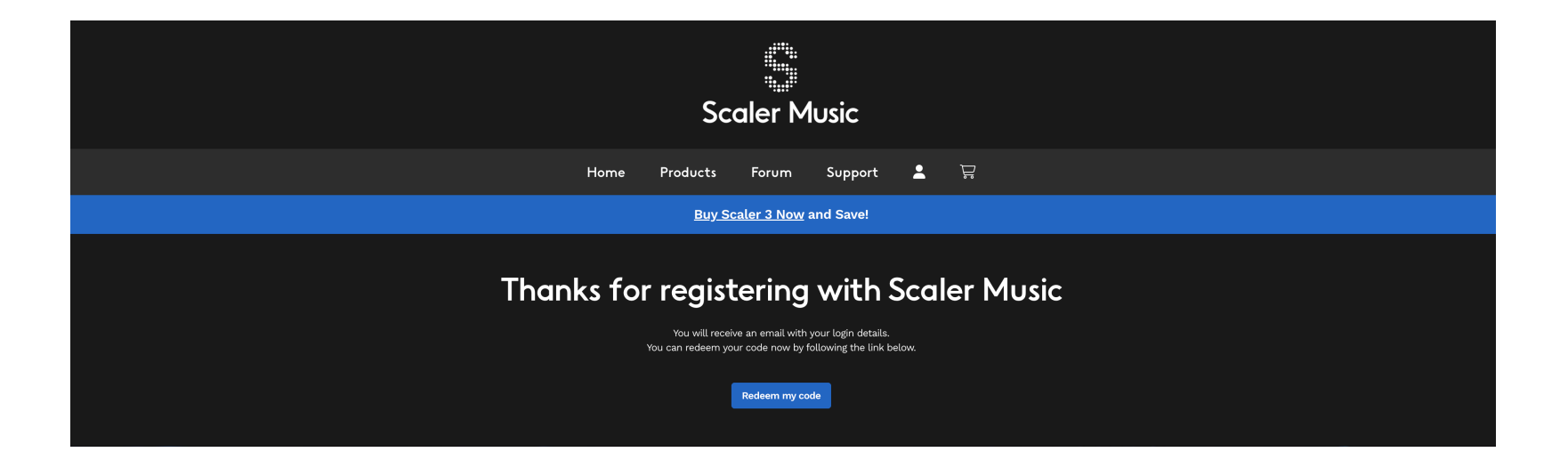

3. Enter your Redeem Code you received as part of your purchase at Plugin Boutique (it will look like this 'redeem-XXX39e7d-c653-4647-bbd2-XXXXXXXXXXXXX')

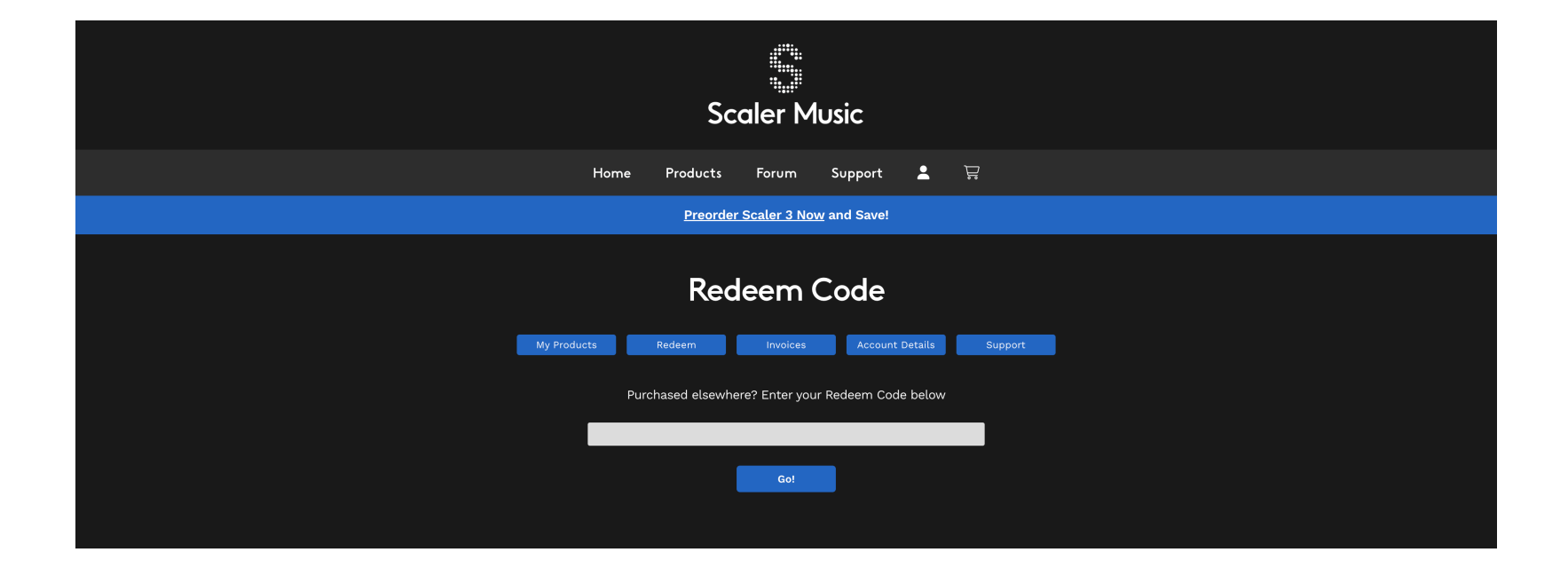

4. You will see a confirmation page confirming your Scaler 3 serial number has been added to your account. Click on 'Go to My Products' or from your Dashboard click 'My Products' where you will find your Scaler 3 Serial number, activations remaining, Mac and Windows installer and Documents downloads

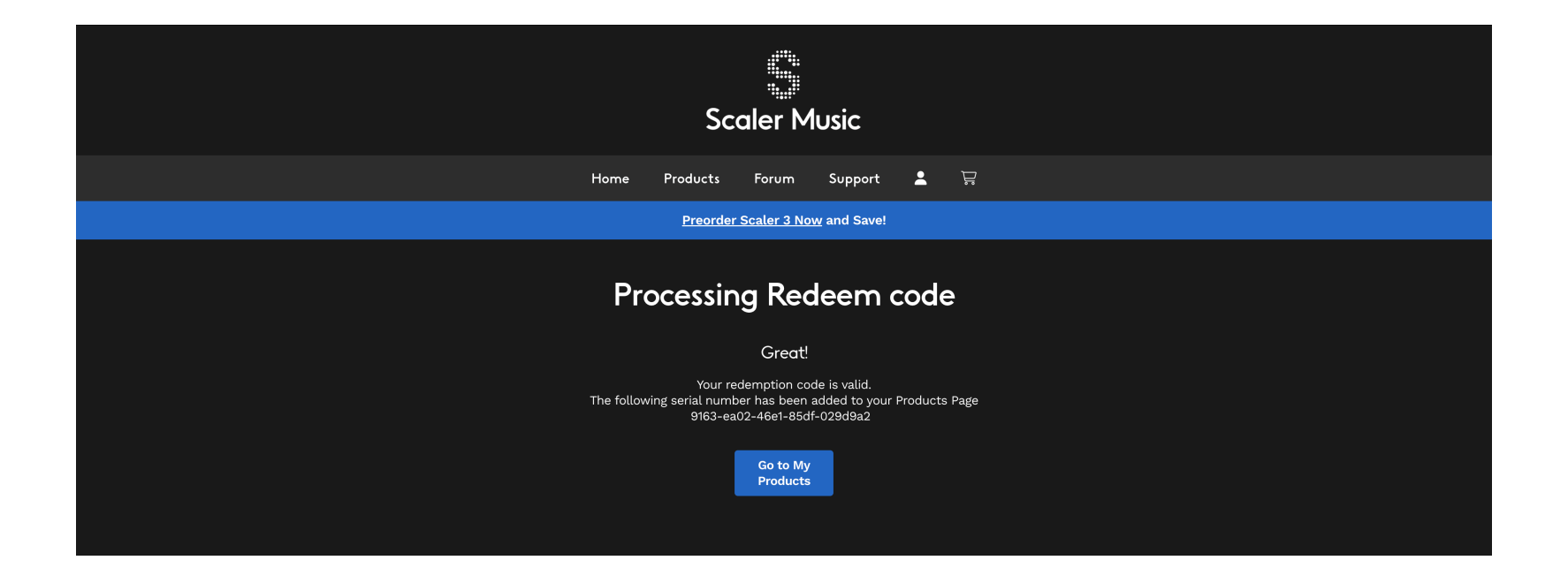

5. Follow the installation Instructions to install and activate your product

| Sorton Music                                                                                                    |                                                                                                    |                                                                                    |                                         |  |
|----------------------------------------------------------------------------------------------------|----------------------------------------------------------------------------------------------------|------------------------------------------------------------------------------------|-----------------------------------------|--|
|                                                                                                    | 3                                                                                                    | caler Music                                                                        |                                         |  |
|                                                                                                    | Home Products                                                                                                    | Forum Support 💄 🛱                                                                  |                                         |  |
| Preorder Scaler 3 Now and Save!                                                                                                    |                                                                                                    |                                                                                    |                                         |  |
| My Products                                                                                                    |                                                                                                    |                                                                                    |                                         |  |
|                                                                                                    | My Products Redeem                                                                                                    | Invoices Account Details Support                                                   |                                         |  |
| Products                                                                                                    | License                                                                                                    | Installer                                                                          | Documents                               |  |
| Scaler 3                                                                                                    | 9163-ea02-46e1-85df-029d9a2e15eb<br>Activations Remaining: <b>3</b>                                                                                                    | MAC installer PC installer                                                         | Download Manual                         |  |
|                                                                                                    | Insta                                                                                                    | llation instructions                                                               |                                         |  |
| 1. Create and Download you<br>2. Download the Mac or Wir<br>3. Open your product withir                                                                  | ur product license file (e.g. scalerEQ.license) or copy your serial number<br>ndows installer file and double-click it to begin the installation process<br>n your DAW                                                                                          |                                                                                    |                                         |  |
| For Scaler 3 paste your s     For Scaler 2 and Scaler E     For DC Snares, click 'Loc:         For Scaler 2, Scaler Q a         charactery to activate b | rerial number or click on registration and paste your serial number to active<br>:Q, click 'Close' on the Welcome Page and click 'Register a license file<br>ate'<br>nd DC Snares, navigate to the location that your license file was saved to 2<br>click 'wy' | ate<br>> select the file and click 'Open'. Enter the email address associated with | your Scaler Music account in lower-case |  |
|                                                                                                    |                                                                                                    |                                                                                    |                                         |  |